# UTILIZZO DELLA STANZA VIRTUALE CREATA DA DGSIA PER LA PROGRAMMAZIONE DELL'UDIENZA

# A) CREAZIONE DI UN DECRETO DI FISSAZIONE CONTENENTE UN LINK CLICCABILE PER RAGGIUNGERE DIRETTAMENTE LA STANZA VIRTUALE

- Creare un file word o un modello di Consolle di decreto di fissazione udienza in videoconferenza.

Es:

N. R.G. \$\$numero\_ruolo\$\$/\$\$anno\_ruolo\$\$

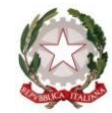

#### **TRIBUNALE DI LIVORNO**

#### SEZIONE CIVILE

tra

e

Il Giudice dott. \$\$nome\_giudice\$\$ \$\$cognome\_giudice\$\$,

visti gli atti della causa n. r.g. **\$\$numero\_ruolo\$\$/\$\$anno\_ruolo\$\$**, pendente

@@ricorrente@@

@@resistente@@

letto il ricorso che precede,

#### FISSA

per la comparizione delle parti l'udienza del **\$\$data\_prossima\_udienza\_proposta\$\$** ore **\$\$ora\_prossima\_udienza\_proposta\$\$**, con termine al ricorrente fino al \* per notificare il ricorso e il presente decreto alla controparte.

L'udienza sarà tenuta in videoconferenza a mezzo dell'applicativo Microsoft Teams, che potrà essere raggiunto, all'ora fissata, seguendo il link (collegamento) sotto riportato:

Livorno, 16 aprile 2020

Il Giudice dott. \$\$nome\_giudice\$\$ \$\$cognome\_giudice\$\$

- Posizionarsi con il mouse nel punto in cui si vuole inserire il collegamento alla stanza virtuale
- Selezionare e copiare negli appunti il link alla riunione Teams inviato dalla DGSIA (dalla email che è stata inviata ai magistrati) mediante la funzione COPIA o CTRL-C
- Tornare all'interno del file: DECRETO FISSAZIONE
- Inserisci collegamento

|    | o le to                                                         | - <b>₹</b>                         |            |                               |                       |                            | decreto fissazio | one.docx          |
|----|-----------------------------------------------------------------|------------------------------------|------------|-------------------------------|-----------------------|----------------------------|------------------|-------------------|
| ne | Inserisci                                                       | Progettazione                      | Layout     | Riferimer                     | nti Lettere           | Revisione                  | visualizza       | Guida             |
| la | E <mark>⊖ Imma</mark> gini<br>E∰ Immagini e<br><b>™</b> Forme • | nline 🕜 Modelli 3D<br>Pie SmartArt | Gra<br>Gra | afico<br>hermata <del>-</del> | Elemento<br>documento | Componenti<br>aggiuntivi • | Video<br>online  | ে<br>Collegamenti |
| e  |                                                                 | Illustrazioni                      |            |                               | Riusa                 |                            | Elementi multi   |                   |
|    |                                                                 |                                    |            |                               |                       | tur an ur                  |                  | ~~                |

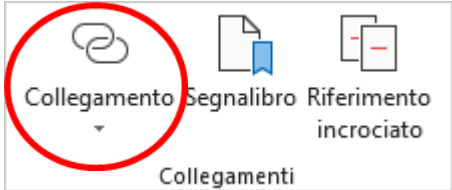

- Si aprirà una finestra come quella che segue:

| <b>F</b> A          |                               |                                                                |                               |  |  |  |
|---------------------|-------------------------------|----------------------------------------------------------------|-------------------------------|--|--|--|
| ile o pagina<br>Web | <u>C</u> erca in:             | 🖹 Documenti 🔽 🎦 🕅                                              |                               |  |  |  |
| esistente           | Cartella<br>c <u>o</u> rrente | Modelli di Office personalizzati                               | Segnali <u>b</u> ro           |  |  |  |
|                     |                               | 1 - Installazione Tesserino per firma digitale.pdf             | Frama di dastinaziona         |  |  |  |
|                     |                               | 2 - configurazione adobe reader per firma digitale (PADES).pdf | <u>r</u> rame di destinazione |  |  |  |
| documento           | Pagine                        | it4id_xpki_1.3.6.9.exe                                         |                               |  |  |  |
|                     | visualizzate                  | \min Installazione Tesserino per firma digitale.docx           |                               |  |  |  |
| わ                   |                               |                                                                |                               |  |  |  |
| Crea nuovo          |                               |                                                                |                               |  |  |  |
| documento           | Fi <u>l</u> e recenti         |                                                                |                               |  |  |  |
| E)                  |                               |                                                                |                               |  |  |  |
|                     | Indirizzo:                    |                                                                |                               |  |  |  |

- Posizionare il cursore su **Indirizzo**: e incollare il link alla riunione Teams copiata negli appunti.

- Nella casella in alto **Testo da visualizzare:** si può scrivere il testo che vogliamo che compaia all'interno del decreto di fissazione, ad esempio "collegamento all'udienza in videoconferenza"

Si otterrà una finestra come quella che segue:

| Inserisci collegamento ipertestuale ? × |                                                                                |                               |  |  |  |  |  |  |  |
|-----------------------------------------|--------------------------------------------------------------------------------|-------------------------------|--|--|--|--|--|--|--|
| Collega a:                              | Testo da visualizzare: collegamento all'udienza in videoconferenza             | Descri <u>z</u> ione          |  |  |  |  |  |  |  |
| File o pagina<br>Web                    | Cerca in: 🖹 Documenti 🔽 🔯 🗀                                                    |                               |  |  |  |  |  |  |  |
| esistente                               | Cartella Modelli di Office personalizzati                                      | Segnali <u>b</u> ro           |  |  |  |  |  |  |  |
| <u>9</u>                                | <u>corrente</u> 2 - configurazione adobe reader per firma digitale (PADES).pdf | <u>F</u> rame di destinazione |  |  |  |  |  |  |  |
| l <u>n</u> serisci nel<br>documento     | Pagine<br>visualizzate Installazione Tesserino per firma digitale.docx         |                               |  |  |  |  |  |  |  |
| Crea nuovo<br>documento                 | Fi <u>l</u> e recenti                                                          |                               |  |  |  |  |  |  |  |
| Indirizzo di                            | Indirizzo: 22Oid%22%3a%228df10bb4-001b-4015-9737-15476113e02a%22%7d v          |                               |  |  |  |  |  |  |  |
| <u>e</u> lettronica                     |                                                                                | OK Annulla                    |  |  |  |  |  |  |  |

- Premere OK e comparirà nel decreto la scritta "collegamento all'udienza in videoconferenza" in blu.
- In questo modo, al momento del deposito del decreto a mezzo Consolle (e dunque con la creazione del file .pdf) il collegamento (link) continuerà ad essere cliccabile anche sul .pdf che arriverà all'avvocato, il quale potrà semplicemente cliccare sul link e raggiungere la stanza virtuale al momento dell'udienza.
- Per il processo penale, sarà necessario creare manualmente il file .pdf, facendo clic su FILE – Salva con nome e poi scegliendo nella tendina dei tipi di file (che si trova sotto il nome del file) il tipo PDF.

## **B) INIZIO DELL'UDIENZA**

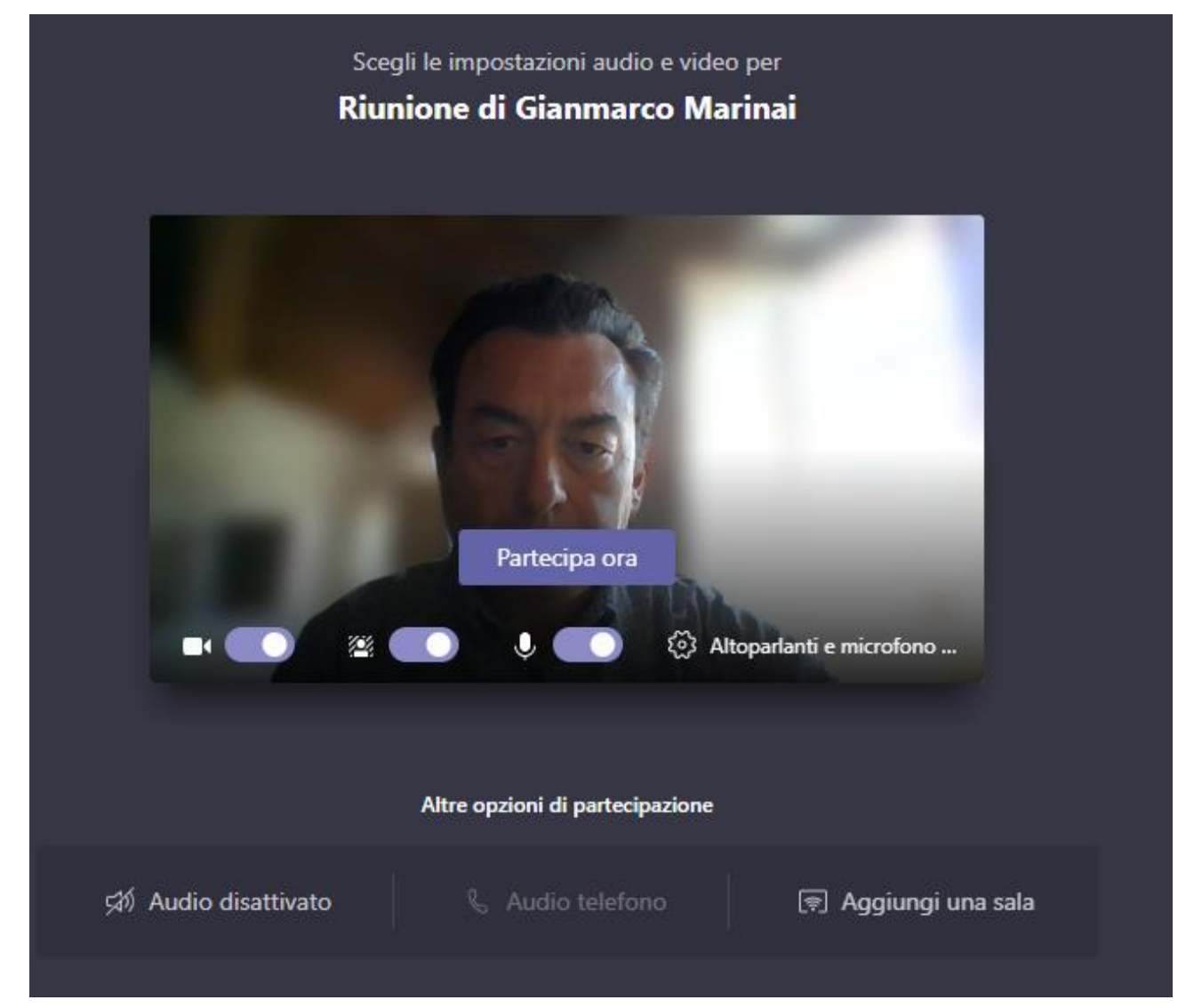

- all'ora dell'udienza, il giudice clicca sul link e si aprirà la finestra:

- Per iniziare l'udienza, fare clic su Partecipa ora
- A questo punto, quando l'avvocato farà click sul link, si avrà:

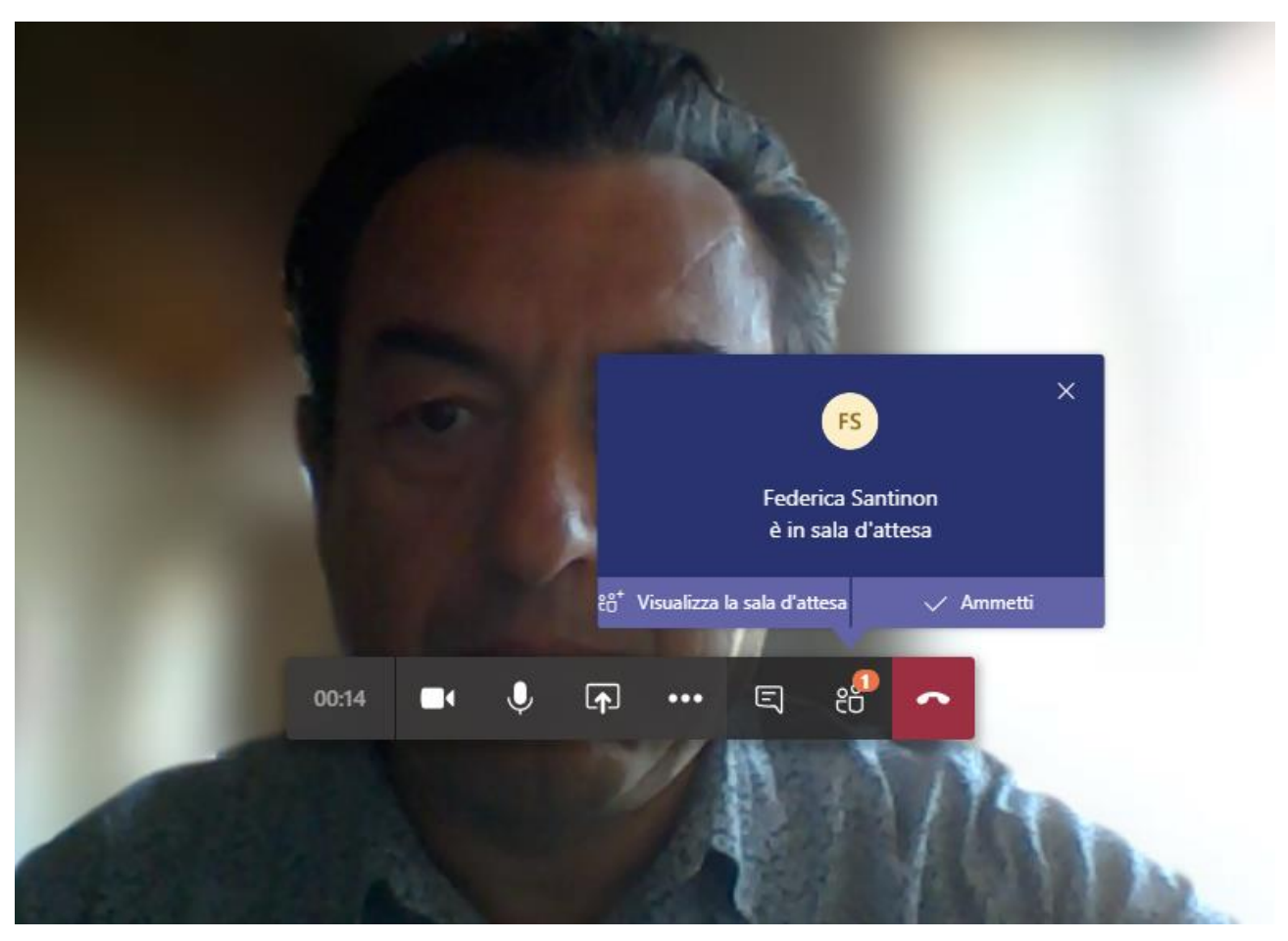

- L'avvocato vedrà una schermata del tipo:

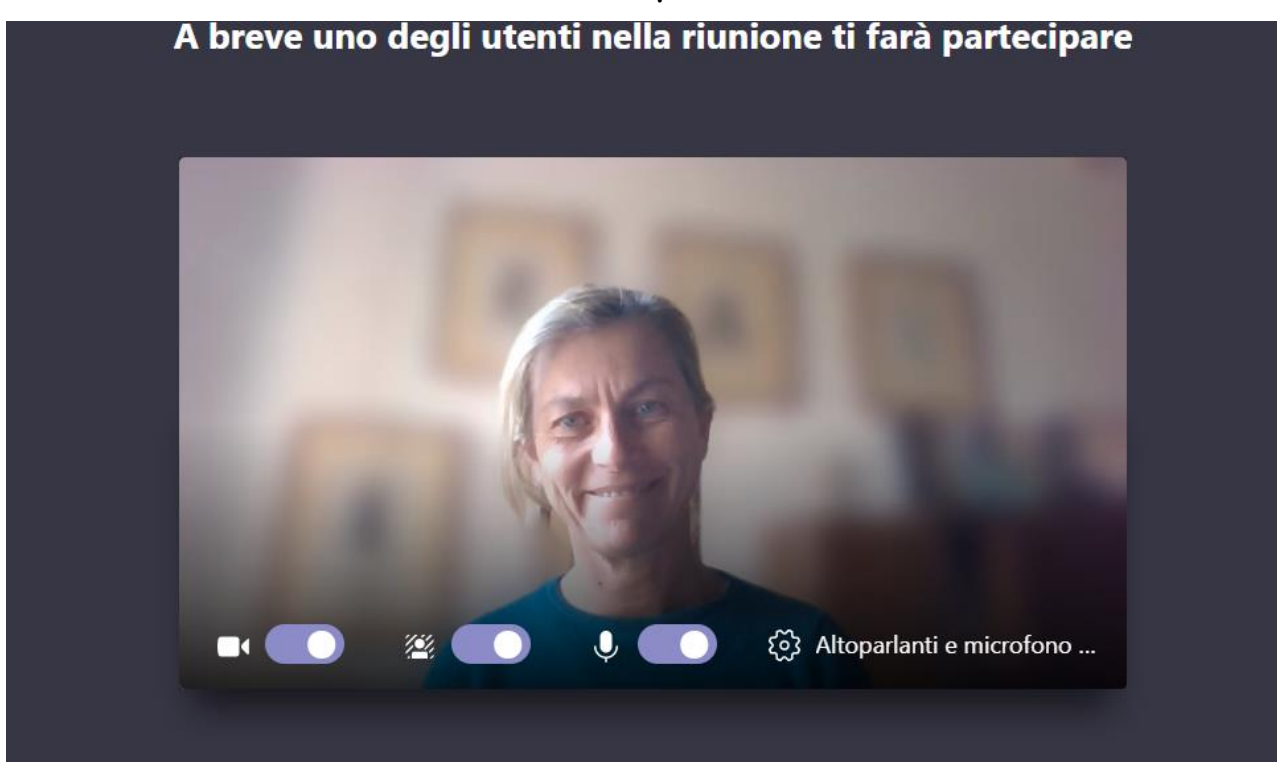

- Facendo click su Ammetti, si inizierà la videoconferenza.

Al termine dell'udienza, per poter riutilizzare in sicurezza il medesimo link alla stessa stanza virtuale, è necessario:

### C) PULIRE LA STANZA VIRTUALE

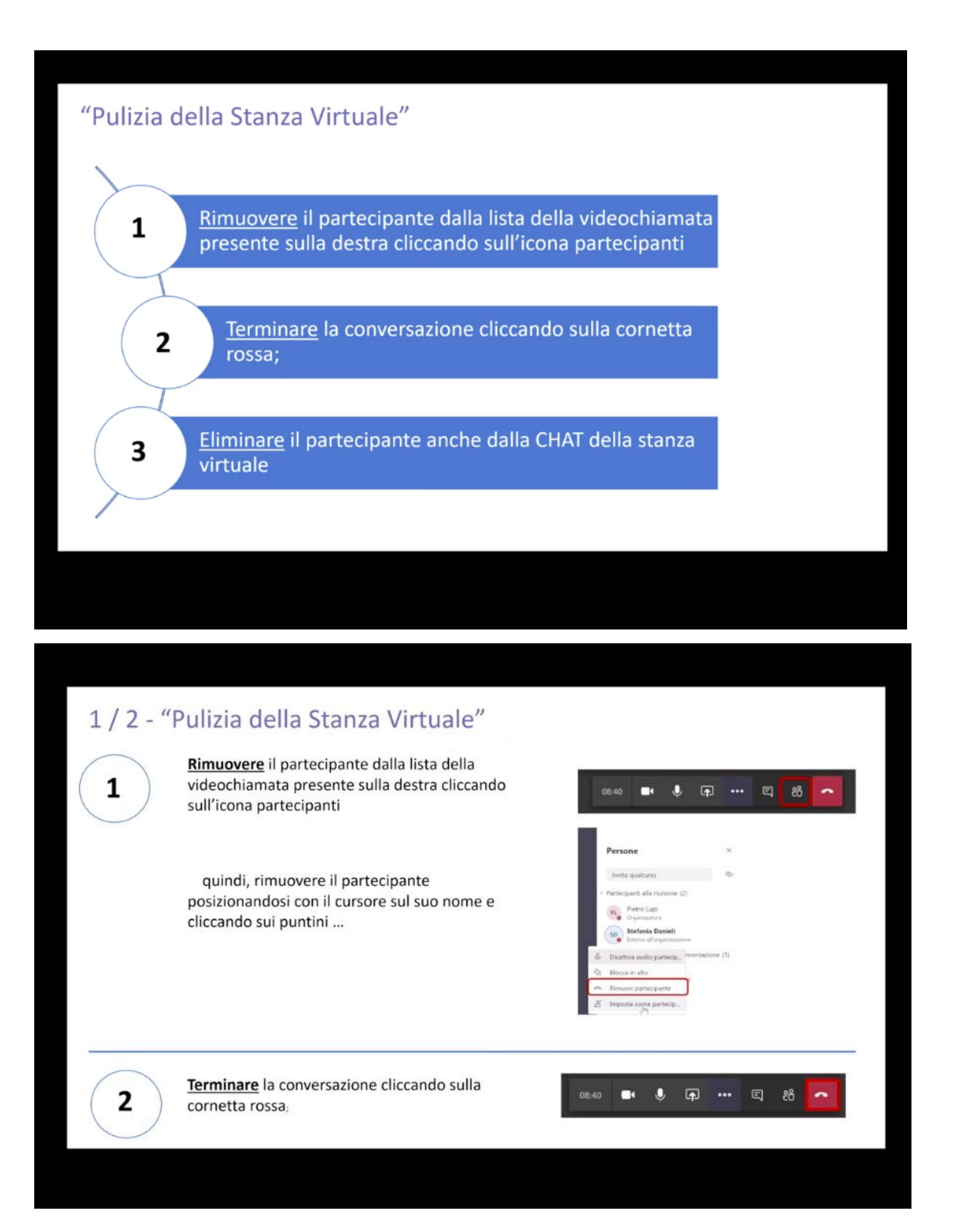

# 3 - "Pulizia della Stanza Virtuale" – Eliminare Partecipante dalla chat

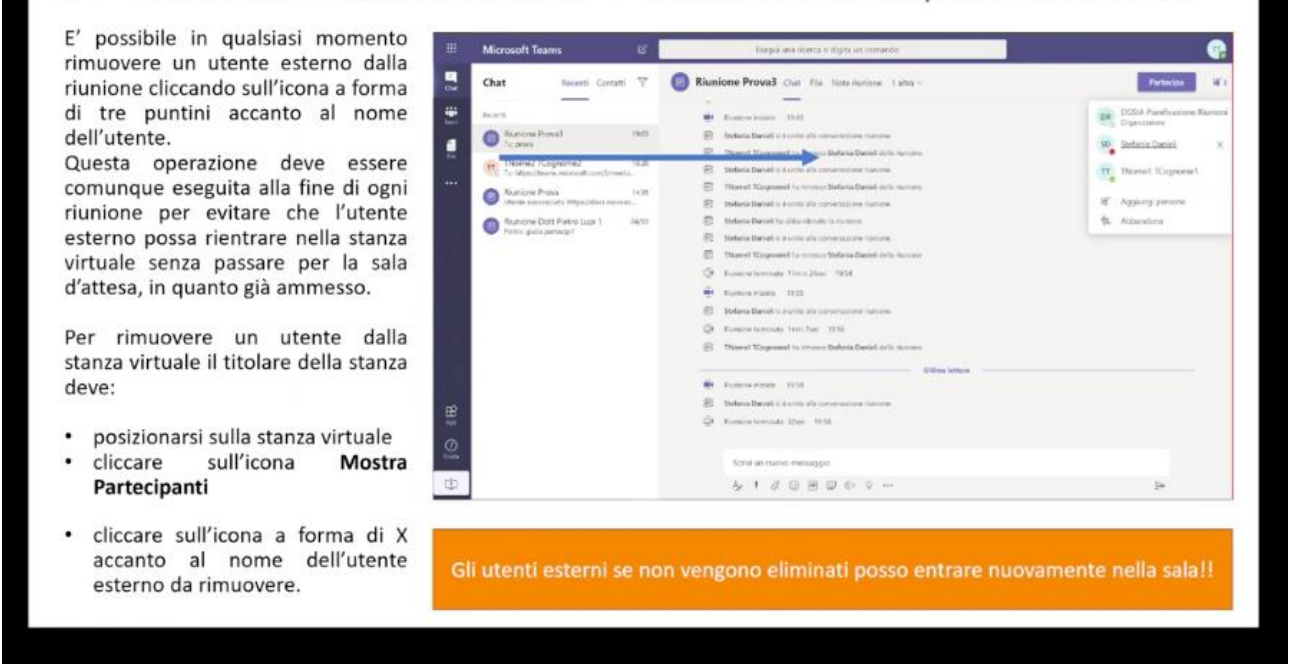

La fase 3 è solo eventuale: non è detto che sia stata utilizzata la chat e quindi non è detto che il partecipante esterno sia stato inserito nella chat della riunione.

Gianmarco Marinai